## Dosyaların Bölünmesi

Seçilen bir videoyu ikiye bölebilirsiniz.

- Orijinal video, bölündükten sonra kurtarılamaz.
- 1 Yeniden oynatma modunu seçin.

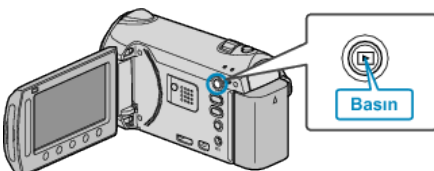

2 Video modunu seçin.

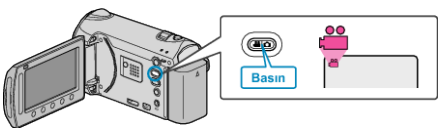

**3** Menüyü görüntülemek için 🗐 üzerine dokunun.

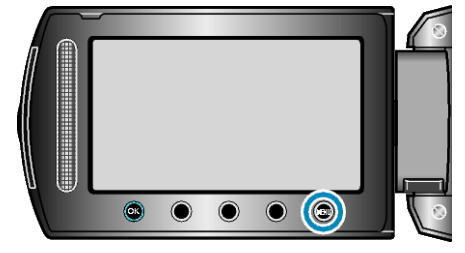

**4** "DÜZENLE"'i seçip <sup></sup> © üzerine dokunun.

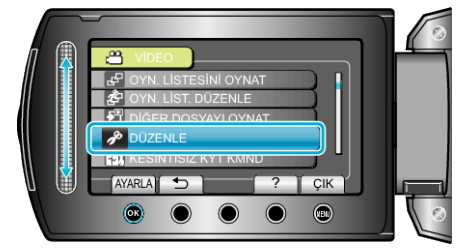

5 "BÖL,,'i seçip 🛞 üzerine dokunun.

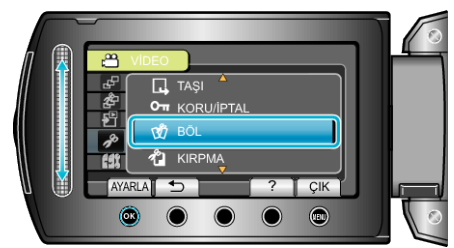

6 İstediğiniz videoyu seçip 🐵 üzerine dokunun.

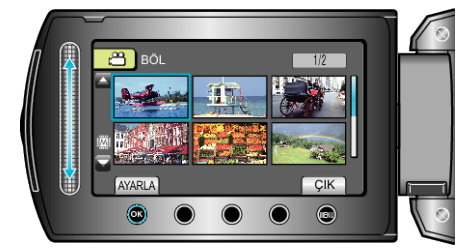

· Seçilen videonun yeniden oynatması başlar.

7 Yeniden oynatmayı duraklatmak için ® üzerine dokunun, daha sonra bdosyayı bölmek istediğiniz noktada "AYARLA, üzerine dokunun.

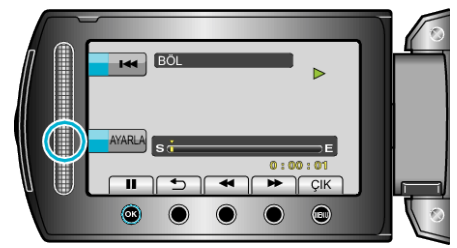

- Gerçek bölme noktası, ayarlanan noktadan biraz farklı olabilir.
- 8 "BURADA BÖL"'i seçip ⊛ üzerine dokunun.

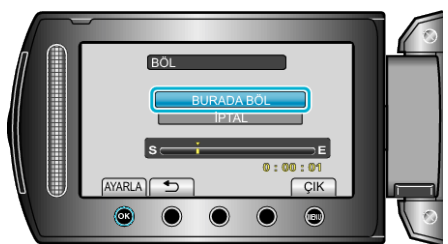

- · Bölme noktası yeniden seçmek için, "İPTAL, üzerine dokunun.
- Böldükten sonra, 🛞 üzerine dokunun.
- Orijinal görüntü şimdi bölünmüş iki görüntüyle değiştirilir.

## NOT:

- Bölünmüş dosyayı yeniden oynatıyorken, bölünme noktasının kayıt tarihi görüntülenir.
- · Bölünme noktası, seçilen sahneden biraz sapabilir.
- Eğer yükleme veya DIŞARI VER ayarları etkinleştirilirse, videolar bölünemez.
- Eğer videolar bölünürse, Yükleme ya da DIŞARI VER ayarları devre dışı bırakılır.